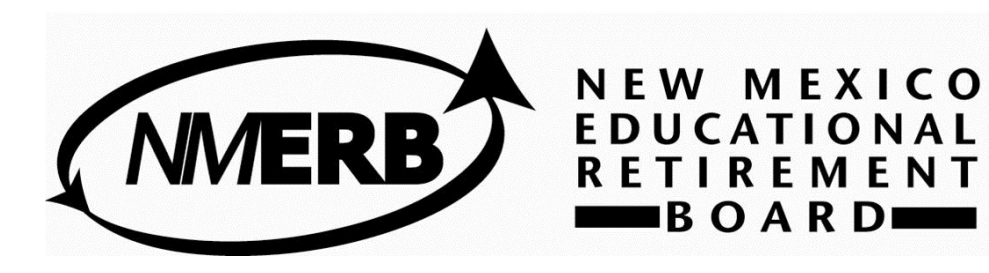

# New Mexico Educational Retirement Board Employer Self Service (ESS) W1 & M1 UPLOAD CHEAT SHEET

## The ERB ESS works best with:

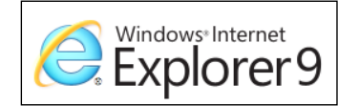

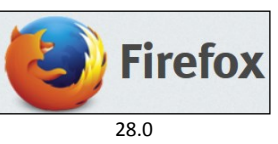

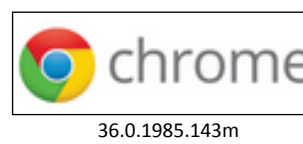

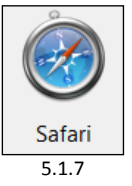

The online Employer Self Service is for ERB employer use only. An ERB employer is a NM Public School K-12, a NM public college or university. Each employer has designated individuals who use this service.

This tutorial will guide you with step by step instructions for each menu item in the ESS.

If you have questions or problems about your ERB account or the ESS, please contact your ERB analyst at the contact information below or send an email to ERB-WebHelp@state.nm.us.

New Mexico Educational Retirement Board 701 Camino de los Marquez, Santa Fe, NM 87501 6201 Uptown Blvd. NE Suite 204, Albuquerque, NM 87110 Toll Free Number: 1-866-691-2345 Fax: (505) 827-1855

# **ERB W1 & M1 UPLOAD CHEAT SHEET**

#### To upload your Work Report file (W1):

1. From your menu options, click on Upload a File

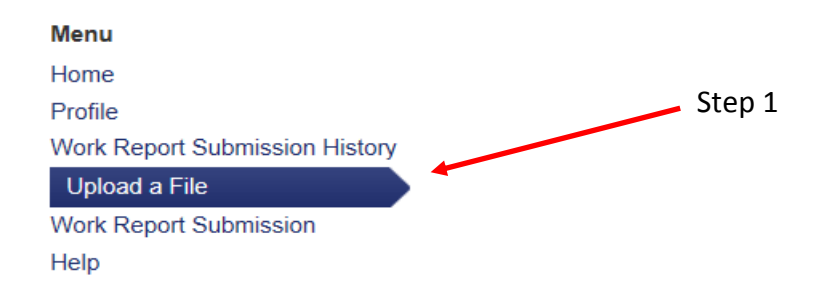

- 2. Make sure your school appears in the Account field
- 3. Click your File Type choose Work Report; YOU MUST PICK THE CORRECT FILE TYPE
- 4. Click Browse to locate your file, attach it like your normally do
- 5. Enter your file name in *Description*; YOU MUST NAME THE FILE WITH YOUR 3 LETTER CODE, THE MONTH, THE YEAR AND FILE TYPE - ie: XXX012014W1
- 6. Click Upload

### Upload a File

To upload a file first select the Account that you wish to upload a file for. Select the file from your desktop by clicking the 'Browse' button. Then select the file type and fill in the file details. When the file is ready to be uploaded, please click the 'Upload' button. Depending on the size of your file the upload process could take many minutes. Please do not navigate away from the current page while an upload is in progress or the upload will fail.

If you encounter a problem in submitting your file, please contact NMERB at 505-827-8030, ask for your analyst or email us at ERB-WebHelp@state.nm.us

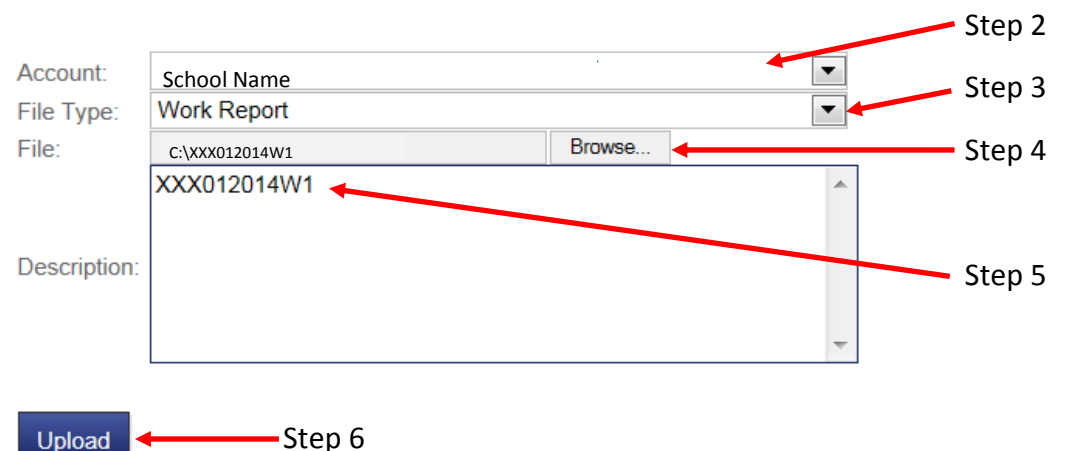

When your upload is complete, you will be redirected to a new screen. Here you will see the file you just uploaded. To upload a new file, click *Upload New File*.

#### **Uploaded Files**

Below are the details of the file that has been uploaded for processing. 1 Month Date Range: Ŧ Upload New File Refresh 🖨 Print 🗬 Export Date Status Туре Description Records 08/14/2014 Work Report XXX012014W1 Not Processed 3229

# To upload your Member Detail file (M1):

- 1. Make sure your school appears in the Account field
- 2. Click your File Type choose Member Detail; YOU MUST PICK THE CORRECT FILE TYPE
- 3. Click Browse to locate your file, attach it like your normally do
- 4. Enter your file name in *Description*; YOU MUST NAME THE FILE WITH YOUR 3 LETTER CODE, THE MONTH, THE YEAR AND FILE TYPE - ie: XXX012014M1
- 5. Click Upload

#### Upload a File

To upload a file first select the Account that you wish to upload a file for. Select the file from your desktop by clicking the 'Browse' button. Then select the file type and fill in the file details. When the file is ready to be uploaded, please click the 'Upload' button. Depending on the size of your file the upload process could take many minutes. Please do not navigate away from the current page while an upload is in progress or the upload will fail.

If you encounter a problem in submitting your file, please contact NMERB at 505-827-8030, ask for your analyst or email us at ERB-WebHelp@state.nm.us

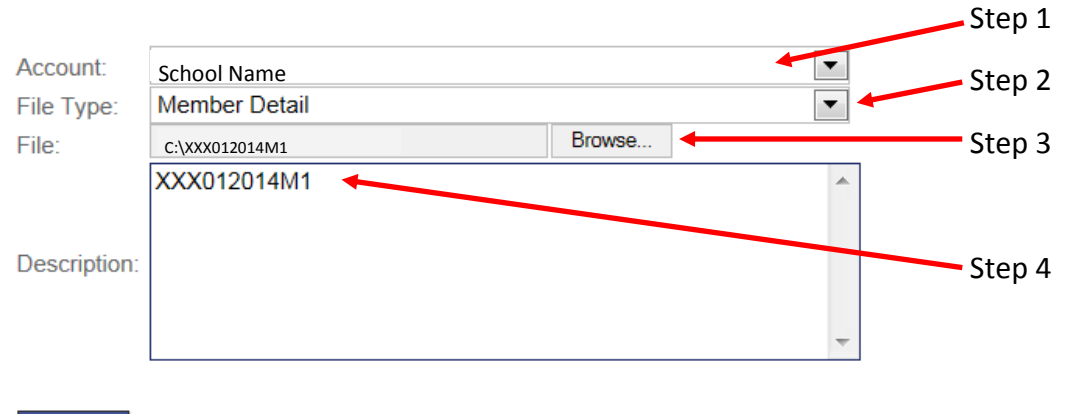

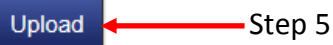